## ■ アンチスパム設定

スパムメール(迷惑メール)のフィルタ(振分けと削除)の設定を行います。

1. 「ログイン方法」の手順に沿ってログインし、トップ画面に進みます。

2. メニューより「メール」をクリックします。

| p <u>l</u> esk    | Q. 検索                           |  |
|-------------------|---------------------------------|--|
| ウェブサイトとドメイン       | ウェブサイトとド                        |  |
| □ ファイル            |                                 |  |
| ※ データベース ペ ファイル共有 | ● アクティ<br>ウェブサイト・httpdocs/ IP ア |  |
| 山統計               | ホスティング設定 ウェブで開く                 |  |
| ◎ アカウント           | ファイルマネージャ                       |  |

**3.** 登録されているメールアドレスが一覧で表示されます。 設定したいメールアドレスをクリックします。

| メール                                                                                                    |     |                      |                                    |  |  |
|----------------------------------------------------------------------------------------------------|-----|----------------------|------------------------------------|--|--|
| メールアドレスメール設定                                                                                                    |     |                      |                                    |  |  |
| ドメインに鈕付けられたメールアカウントを作成・管理します。メールアカウントごとに、メールボックス、同じメールボックスに追加できるメールアドレス(メールエイリアス)の数、自動応答、1 つ以上のメールアドレスへのメール転<br>送などをセットアップすることができます。また、アンチスバムやアンチウイルスのサービスを使用できるアカウントの場合は、これらそセットアップすることもできます。 |     |                      |                                    |  |  |
|                                                                                                    |     |                      | Q                                  |  |  |
| 全1件                                                                                                    |     |                      | ページあたりのエントリ数: 10 25 100 すべて        |  |  |
| □ メールアドレス ↑                                                                                                    | ユーザ | 使用量                  |                                    |  |  |
| □ test@***.***                                                                                                    |     | <br>1.00 GB 中、0 B 使用 | 0                                  |  |  |
| 全1件                                                                                                    |     |                      | ページあたりのエントリ数: <b>10 25 100 すべて</b> |  |  |
|                                                                                                    |     |                      |                                    |  |  |

## 4. 「スパムフィルタ」をクリックします。

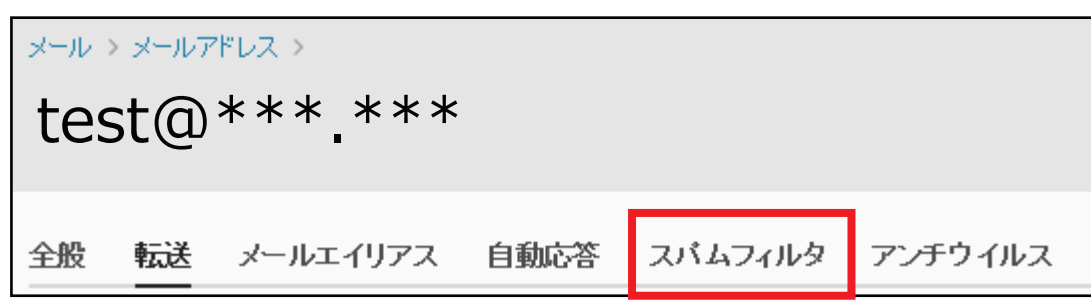

5. 「スパムフィルタ」画面が表示されます。 設定を希望する場合は「このメールアドレスに対してスパムフィルタをオンにする」に チェックを入れます。「スパムとして分類されたメッセージに対する処理」はご希望に 合わせて設定して下さい。 「OK」ボタンをクリックし、アンチスパム設定は完了です。

| メール > メールアドレス >                                                                                                    |  |  |  |
|----------------------------------------------------------------------------------------------------|--|--|--|
| test@***.***                                                                                                    |  |  |  |
|                                                                                                    |  |  |  |
|                                                                                                    |  |  |  |
| スパムフィルタリンクサービスは、そのメールアドレス宛てに送信されたスパムメールを検出します。スパムメールを削除したり、件名にスパムとしてマークしたり、メールクライアントか「MAPアクセスできる特別なスパムフォル<br>ダにスパムメールを移動するように、スパムフィルダを設定できます。スパムフィルタは、スパムの署名を識別するために、さまぎまなローカルテストとネットワークテストを行います。<br>———————————————————————————————————— |  |  |  |
| ☑ Iのメールアドレスに対してスパムフィルタをオンにする                                                                                                    |  |  |  |
| スパムとして分類されたメッセージ                                                                                                    |  |  |  |
| に対する処理<br>***SPAM***                                                                                                    |  |  |  |
| ※ご布主に合わせく設た<br>テキストを追加したくない場合は、このフィールドを空白のまま残してください。メッセージの件名にス<br>コアを含めたい場合は、_SCORE_と入力してください。                                                                                                    |  |  |  |
| ○ スパムメッセージをすべて肖除する                                                                                                    |  |  |  |
| スパムメッセージは受信ホックスから削除されます。<br>○ フパルをフパルフォルダに移動する                                                                                                    |  |  |  |
| こうだい キュンジ インフルシーマンジョップ<br>スパムメッセージをすべて「スパムコフォルダ」に移動します。このフォルダは、メールクライアンドブロ<br>グラムキドリロージャー Jun AD アクマフマきます。 IMAD マールアカウンルを110年回り通らけ、フパル                                                                                                    |  |  |  |
| フラムはJUS プロジス / パパージ / ビス CELA 79 INNE / パア/ パジノ とこし/TBジル BEIG / パーム<br>フォルダを用いてスパムフィルタを学習させることができます。                                                                                                    |  |  |  |
| <ul> <li>         ・ 詳細な設定を表示         ・         ・         ・</li></ul>                                                                                                    |  |  |  |
|                                                                                                    |  |  |  |
| - 本 詳細な設定を隠す。                                                                                                    |  |  |  |
| フィルタ感度                                                                                                    |  |  |  |
| スパムフィルタは、各メッセージのコンテンツと件名に対して複数のテストを実施します。その結果、各メッセージには複数のボイントが果積されます。ボイントが高いほど、メッセージがスパムである可能性が高くなります。デフォ                                                                                                    |  |  |  |
| がたく、スコアがアルイント以上のパッピージを入れると力操身であることイルジ%度が数定されています。況往の数定(スパムパッピージを入量)支付している場合、フルジ値を小くしているがなど)フィルジ%度を上げます。況<br>要なメールまで迷惑メールとして処理されている場合、フィルタ値を大きくして(「8」など)フィルダ感度を下げます。スパムフィルダを学習させる方法の詳細は、こちらをご覧ください。                                        |  |  |  |
| スパムフィルタの感度* スパムフィルタの感度の数値は、メールをスパムであるとみなすための判断基準の値です。<br>初期値では7になっています。より感度を高くする場合は、数値を下げてください。                                                                                                    |  |  |  |
|                                                                                                    |  |  |  |
| ページーン・シーン・シーン・シーン・シーン・シーン・シーン・シーン・シーン・シーン・シ                                                                                                    |  |  |  |
| ホワイトリスト                                                                                                    |  |  |  |
|                                                                                                    |  |  |  |
| ドッインタチ 1 行に 1 住 ぜつ入力 I. アドレスにはワイルドカード (* お上び2) 赤伊田 でき                                                                                                    |  |  |  |
| ます(例: *@domain.com, user?@*.com)。                                                                                                    |  |  |  |
| ブラックリスト                                                                                                    |  |  |  |
| ブラックリストに含まれる送信者からのメールはスパムとして分類されます。                                                                                                    |  |  |  |
| ブラックリスト                                                                                                    |  |  |  |
|                                                                                                    |  |  |  |
| ドメイン名を1行に1件ずつ入力してください。アドレスにはワイルドカード(* および?)を使用でき<br>ます(例: *@domain.com_user2@t_com)                                                                                                    |  |  |  |
|                                                                                                    |  |  |  |
| * 必須ノイールト OK 適用する キャンセル                                                                                                    |  |  |  |